WiFi Module Model Name: DTV001

Date: 21 - June- 2012

# **User Manual**

# MiTAC Information Technology Corp.

187, Tiding Boulevard, Section 2, Taipei, Taiwan, R.O.C.

Having checked this document, I certify that it conforms to the requirements of the Contract in all respects, except as otherwise indicated. System Integration Manager

Bill Zhun

Project Manager

B. WAN

| Subject                    | Installation Manual Description                                                |                                                                                     |  |  |
|----------------------------|--------------------------------------------------------------------------------|-------------------------------------------------------------------------------------|--|--|
| Summary                    | This description presents t<br>system user manual. The system and software.    | he WiFi Module be installed into DTV<br>ystem installation is described in terms of |  |  |
| Author                     | Bill Zhun<br>System Integration Manager,<br>MiTAC Information Technology Corp. |                                                                                     |  |  |
| Distribution               | DTV/MITAC                                                                      |                                                                                     |  |  |
| Key Contact<br>Information | Bill Zhun<br>billzhun@mitac.com.tw                                             |                                                                                     |  |  |
| Document History           |                                                                                |                                                                                     |  |  |
| Level - Submission         | Date                                                                           | Comment                                                                             |  |  |
| A-1                        | 21 – June- 2012                                                                |                                                                                     |  |  |
|                            |                                                                                |                                                                                     |  |  |

#### Warnings:

- 1. Changes or modifications not expressly approved by the party responsible for compliance could void the user's authority to operate the equipment.
- This device complies with Part 15 of the FCC Rules. Operation is subject to the following two conditions: (1) this device may not cause harmful interference, and (2) this device must accept any interference received, including interference that may cause undesired operation.
- 3. This equipment complies with FCC radiation exposure limits set forth for an uncontrolled environment. This equipment should be installed and operated with minimum distance 20 cm between the radiator and your body.

Note:

- 1. This WiFi module and its' FCC grant is limited OEM or manufacture to use, for marketing sell is not allowed.
- 2. Any device/ host be installed with this WiFi module that its' label must indicates "contains FCC ID: ODI2012DTV001".

# **Table of Content**

| 1. | INTR | ODUCTION 4                          |
|----|------|-------------------------------------|
|    | 1.1. | Purpose                             |
|    | 1.2. | Manufacturer Information4           |
| 2. | SYST | EM SETUP DESCRIPTION 6              |
|    | 2.1. | System default setting6             |
|    | 2.2. | MiSling Setting & Upgrade Firmware6 |
|    | 2.3. | MiCube Setting & Upgrade Firmware10 |
|    | 2.4. | Pepwave M1 Setting11                |
|    | 2.5. | TOTOLINK Setting                    |
|    | 2.6. | MiControlCenter                     |
|    | 2.7. | Troubleshooting                     |

#### **1. INTRODUCTION**

#### 1.1. Purpose

This document provides instructions for setup WiFi Module.

#### 1.2. Manufacturer Information

MiTAC Information Technology Corp.

187, Tiding Boulevard, Section 2, Taipei, Taiwan, R.O.C.

#### 1.3.Overview

- Complies with IEEE 802.11n; 802.11g; 802.11b standard for 2.4GHz Wireless LAN.
- Supports PPPoE, Dynamic IP, and static IP broadband connection.
- Supports UPnP, DDNS, static routing, VPN Pass-through.
- Wi-Fi protected security(WPS), set your security at a push button.
- Supports virtual server, special application and DMZ host.
- Supports SSID broadcast control and MAC access control list.
- Supports 64/128bit WEP, 128bit WPA standard (TKIP/AES), supports MIC, IV Expansion, Shared Key Authentication and IEEE 802.1X.

#### 1.4. Specification

| Standarde                          | IEEE802.11n current draft, IEEE 802.11g, IEEE 802.11b, IEEE 802.3, |
|------------------------------------|--------------------------------------------------------------------|
| Stanuarus                          | IEEE 802.3u, IEEE 802.3x                                           |
| Protocol                           | CSMA/CA, CSMA/CD, TCP/IP, ICMP, NAT, PPPoE, DHCP, PPTP, UDP, NAT,  |
| PIOLOCOI                           | DN, DDNS, VPN                                                      |
| Port LAN                           | 4*100M/1000M BaseTX (Auto MDI/MDIX)                                |
| Port WAN                           | 1*100M/1000M BaseTX (Auto MDI/MDIX)                                |
| Wireless parameter<br>RF Frequency | 2.412~2.462GHz                                                     |
|                                    | <b>11n:</b> 300/270/243/216/162/108/81/54/27Mbps                   |
|                                    | 135/121.5/108/81/54/40.5/27/13.5Mbps                               |
| Data Rate                          | 130/117/104/78/52/39/26/13Mbps                                     |
| Data Nate                          | 72/65/58.5/52/39/26/19.5/13/6.5Mbps                                |
|                                    | <b>11g:</b> 54/48/36/24/18/12/9/6M (auto-negotiation)              |
|                                    | <b>11b:</b> 11/5.5/2/1M (auto-negotiation)                         |

| Wireless Transmit<br>Power | 802.11b:20dBm, 802.11g/n: 26dBm                                                                                                    |
|----------------------------|----------------------------------------------------------------------------------------------------|
| Receiver Sensitivity       | 270M: -65dBm@10% PER<br>135M: -65dBm@10% PER<br>54M: -68dBm@10% PER<br>11M: -85dBm@8% PER<br>6M: -88dBm@10% PER<br>1M: -90dBm@8% PER |
| Channels                   | 1-11 (North America)                                                                                                    |
| WLAN Modulation<br>Scheme  | BPSK, QPSK, CCK and OFDM (BPSK/QPSK/16-QAM/ 64-QAM)                                                                                  |
| Antenna Type               | 2.4GHz PIFA antenna                                                                                                    |
| Wireless Operation<br>Mode | Wireless Bridge /Client/ WAN /WDS                                                                                                    |
| Wireless Security          | WEP 64/128 bit; MAC based Association; SSID broadcast disable; Wi-Fi<br>Protection Access (TBD), WPA, WPA2, WPS                      |
| LED                        | 1*Power, 1*CPU Status,<br>1*Wireless, 1*WAN, 4*LAN                                                                                   |
| Media                      | 100BASE-TX: UTP/STP                                                                                                    |
| Management type            | Local/Remote Web-based configuration                                                                                                 |
| Operating<br>Temperature   | 0 ~ 55℃                                                                                                    |
| Storage                    | -20 ∼ 65 °C                                                                                                    |
| Humidity                   | $5 \sim 95\%$ non-condensing                                                                                                    |
| Power External             | Input DC<br>9V, 0.8A                                                                                                    |

### 2. SYSTEM SETUP DESCRIPTION

2.1. System default setting

IPC Setting Default IP : 192.168.20.120 VNC Connect Setting: Use software to connect. Ex. UltraVNC

2.2. MiSling Setting & Upgrade Firmware

Default IP : 192.168.20.201 Configure Setting:

1. Open IE browser and key in IP address:192.168.20.201

Username: admin Password: None

| C DVR remote management sytem - Windows Internet Explorer |                                                                                     |                         | - • ×             |
|-----------------------------------------------------------|-------------------------------------------------------------------------------------|-------------------------|-------------------|
| 😋 🕘 = 👔 http://192.168.20.201 (EN/home.asp                |                                                                                     | - 🕒 🕂 🗶 🔁 Bing          | P -               |
| 稽教(王) 稿輯(王) 稿稿(王) 网络最爱(五) 二具(王) 訊明(王)                     |                                                                                     |                         |                   |
| 👷 MART 🙀 🙆 ISINOPES - 🙆 BITHM 🖉 PERIODES                  | •                                                                                   |                         |                   |
| DVR remote management sylem                               |                                                                                     | 👌 🔹 🖸 🗢 🖬 🖶 🕈 KATED - 3 | (全世伝)、工具(2)、 🜒、 🤺 |
| Language English +<br>Mik + X<br>English<br>Español       |                                                                                     |                         |                   |
|                                                           | User Name admin                                                                     |                         |                   |
|                                                           | Password                                                                            |                         |                   |
|                                                           | Network Lan •                                                                       |                         |                   |
|                                                           | OK CANCEL                                                                           |                         |                   |
|                                                           | lf phagin is not installed automatically, please download the <u>packane</u> and in | dali it manually.       |                   |
|                                                           |                                                                                     |                         |                   |
|                                                           |                                                                                     |                         |                   |
| N/R                                                       |                                                                                     | REC.4005                | G 🔻 🔍 100% 💌 🖉    |

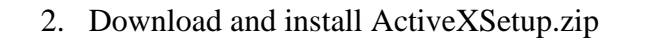

| Open servers incogement when a Windows Interver Explore |                                                                                                    |                       | - # ×           |
|---------------------------------------------------------|----------------------------------------------------------------------------------------------------|-----------------------|-----------------|
| 🖸 💭 🔹 🖻 (*110)/132, 568 20, 201, 13) (*errer, ap.       |                                                                                                    | - 12 4 × 200          | [P]+]           |
| ##21-##21_00000-####00-##000                            |                                                                                                    |                       |                 |
| 👷 RAMR 🙀 E. COLOR + E. GUMM E. ADAMAS -                 |                                                                                                    |                       |                 |
| 2 Cvit remote management system                         |                                                                                                    | 🗿 • 🗊 - 🗆 🕸 • 📾 🗹 • 🐒 | · IR(2) • 😣 · ' |
| targaage (English •)                                    | Comparison of the second second | 192 <b>4</b> 71       |                 |
|                                                         |                                                                                                    | a energy (            | - 11005 - 2     |

3. Once ActiveX has been installed, login and Press Start button, and then you will see the Video Streamming from MiSling.

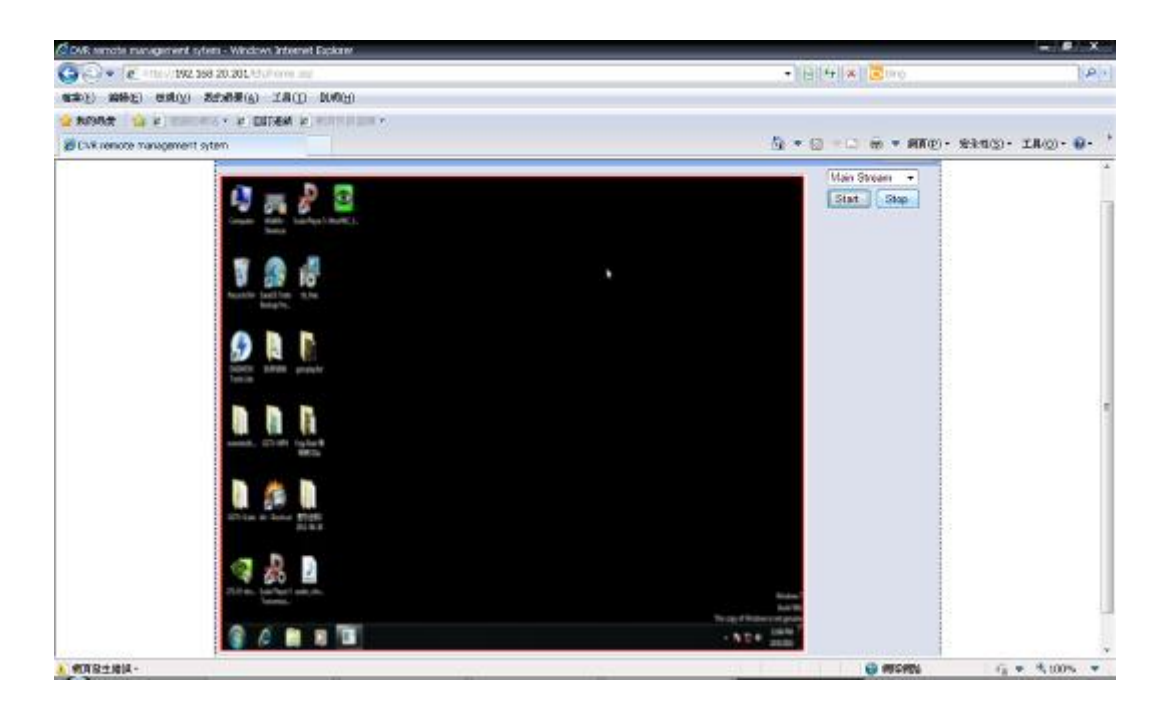

4. Press configure button, and select "ChannelParam", different "Bit Rate" value can be select. (Default Value is 2Mbps)

| Settings                |              |               |              |          |           | × |
|-------------------------|--------------|---------------|--------------|----------|-----------|---|
| ServerParam             | ChannelParam | UserInfoParar | n Others     |          |           |   |
|                         |              |               |              |          |           |   |
| ChnName                 | CH 01        |               | Video Source | 720p50   | -         |   |
| Record Para             | ım ————      |               |              |          |           |   |
| Steam Ty                | pe Video 💌   | Bit Type      | CBR 💌        | Bit Rate | 2Mops 💌   |   |
| Quality                 | Best 👻       | FrameRate     | 25 🔻         | 1        |           |   |
|                         |              |               |              |          |           |   |
|                         |              |               |              |          |           |   |
| SubStream -<br>Steam Ty | pe Video 🔫   | Bit Type      | CBR 👻        | Bit Rate | 512Kbps 🚽 | 7 |
| Ouality                 | Good         | FrameRate     | 25 🔻         |          |           |   |
|                         |              |               |              |          |           |   |
|                         |              |               |              |          |           |   |
|                         |              |               |              |          |           |   |
|                         |              |               |              |          |           |   |
|                         |              |               |              |          |           |   |
|                         |              |               |              |          |           |   |
|                         |              |               |              |          |           |   |
|                         |              |               |              |          |           |   |
|                         |              |               |              |          |           |   |
|                         |              |               |              | OK       | Cancel    |   |
|                         |              |               | -            |          | Cancer    | - |
|                         |              |               |              |          | Quit      | - |

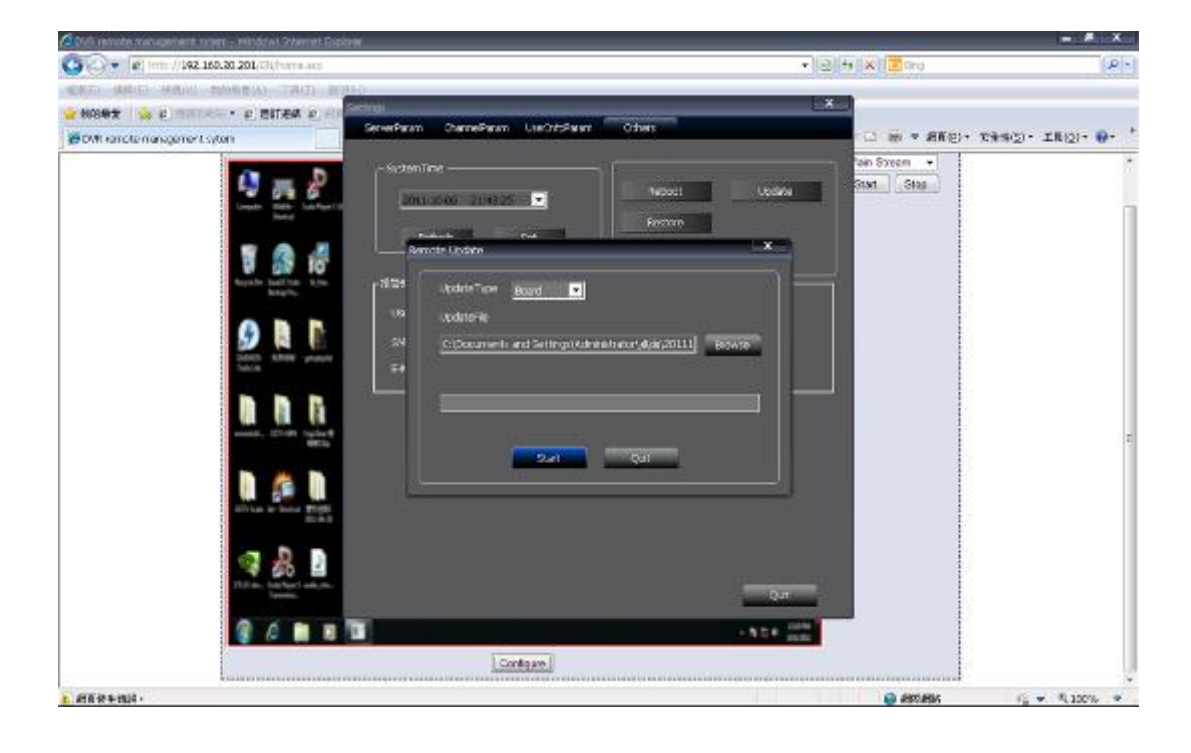

5. To remote upgrade MiSling firmware, select "Other" and choose "Board" in "UpgradeType", and then browse file source.

2.3. MiCube Setting & Upgrade Firmware

Default Setting: WiFi IP: 192.168.20.1~254 \*Notice. Avoid 192.168.20.120 & 192.168.20.201, occupied by IPC and MiSling. Ethernet IP : 192.168.3.3

Upgrade Firmware from MiControl Server

| RuTTY Configuration                                                                                                    |                                                                                                    | x                     |
|----------------------------------------------------------------------------------------------------|----------------------------------------------------------------------------------------------------|-----------------------|
| Putty Configuration Category:  Category: Category: Category: Catego | Options controlling loc<br>Select a serial line<br>Serial line to connect to<br>Configure the serial line<br><u>S</u> peed (baud)<br>Data <u>b</u> its | COM1                  |
| <ul> <li>Translation</li> <li>Selection</li> <li>Colours</li> <li>Data</li> <li>Proxy</li> <li>Telnet</li> <li>Rlogin</li> <li>€SSH</li> <li>Serial</li> </ul>                                                                                                    | Stop bits<br>Parity<br>Elow control                                                                                                    | 1<br>None •<br>None • |
| About                                                                                                    | <u></u> pe                                                                                                    | n <u>C</u> ancel      |

• Use RS232 Debug Setting:

- Start MiControl Center Server & Sensor\_collector Server
- Change Version in Version.Mapping File
- Put Firmware into correct Document.
- Wait Server auto upgrade

2.4. Pepwave M1 Setting

Default IP: 192.168.20.1 Username: admin Password: admin

1. Login Pepwave M1

| 💏 Wala Admin   Walkama 👘 👘              |          |           | - 6   |
|-----------------------------------------|----------|-----------|-------|
| ← + C M ③ 192.56 20.1/g in PWR54/educus |          |           | ☆ 🖬 🌂 |
|                                         |          |           |       |
|                                         |          |           |       |
| PEPWAV                                  | É        |           |       |
| D DC0345 P003180                        |          | Web Admin |       |
|                                         | Login    |           |       |
|                                         | Usemane  |           |       |
|                                         | admin    |           |       |
|                                         | Password |           |       |
|                                         |          |           |       |
|                                         | (topy)   |           |       |
|                                         |          |           |       |
| Control of Pearware, All Addition       | IS MYRC. | 1         |       |

- 2. Select Network, you can change IP from IP Settings
  - 2-1 Basic Settings:

| WAVE | ashboard Network A    | dvan | oed System :        | Status           |                |         |   |  |  |
|------|-----------------------|------|---------------------|------------------|----------------|---------|---|--|--|
|      |                       |      |                     |                  |                |         |   |  |  |
| . 0  | IP Settings           |      |                     |                  |                |         |   |  |  |
| P 0  | 1º Address *          |      | 192.193.20.1        |                  |                |         |   |  |  |
|      | Submet Mask *         |      | 295.295.255.0 (04)  | •                |                |         |   |  |  |
|      | Speed                 | - 60 | Auto                |                  |                |         |   |  |  |
|      |                       |      |                     |                  |                |         |   |  |  |
|      | DHOP Server Settings  |      |                     | _                |                |         |   |  |  |
|      | DHCP Server           | 0    | 🕅 Enable            |                  |                |         |   |  |  |
|      | IP Range              | ۲    | 192.163.20.10       | - 192.163.20.3   | 0D             |         |   |  |  |
|      | Subnet Mask           | 0    | 295.255.295.0 ((24) | •                |                |         |   |  |  |
|      | Loase Time            | 0    | 1 Days              | 1 Hours 0        | Mins 0         | Seconds |   |  |  |
|      | DNG Servers           |      | R Assign DNB se     | rver automatical | ,              |         |   |  |  |
|      | WINS Servers          | . 🕲  | Assign WINS a       | HET/HET          |                |         |   |  |  |
|      | Extended DHCP Option  | 0    | Option              |                  | Value          |         |   |  |  |
|      |                       |      |                     | No Edwade        | S.DriCP Oprion |         | _ |  |  |
|      | OHCP Reservation      | 62   | Name                | MAC Address      | Sta            | ic IP   | - |  |  |
|      |                       |      |                     |                  |                |         | + |  |  |
|      |                       |      |                     |                  |                |         |   |  |  |
|      | Static Route Settings |      |                     |                  |                |         |   |  |  |
|      | Static Route          | 63   | Destination Netwo   | rk Subret Mask   | Gab            | TALK .  |   |  |  |

3. Wi-Fi AP: (Disable in default)

# You can change SSID and Password!

\*Notice: The Multicast Enhancement option always enable.

| C f O  | 192.168.20.1/og-bin/MANISA/in                                                                                    | dex og/hidv=6&mode=config&option=edt_p | sid&ruled=1   | ث |
|--------|----------------------------------------------------------------------------------------------------|----------------------------------------|---------------|---|
| WAVE   | Dashboard Network A                                                                                              | dvanced System Status                  | Apply Charges |   |
|        | and the second second second second second second second second second second second second second second second |                                        |               |   |
|        | Wireless Network Bettin                                                                                          | gs.                                    |               |   |
| angs • | Network Name (SSID)                                                                                              | PepTest_C2                             |               |   |
|        | Enatio                                                                                                    | 2 R Yes O No                           |               |   |
|        | Rived: ext SSID                                                                                                  | 🕐 🗵 Enable                             |               |   |
| 4994   | Mutteast Filter                                                                                                  | 😨 🗂 Enable                             | 2             |   |
|        | Multicast Rate                                                                                                   | 20 24M w                               |               |   |
|        | Nutricast Enhancement                                                                                            | 2                                      |               |   |
|        | wireless Security Settin                                                                                         | gs.                                    | 9             |   |
|        | Seturey Policy                                                                                                   | WPA/WPA2 Personal +                    |               |   |
|        | Encryption                                                                                                    | TKIP/ABS: COMP                         |               |   |
|        | Shand Key                                                                                                    | [                                      |               |   |
|        |                                                                                                    | 2 Hide Characters                      |               |   |
|        | Access Control Bettings                                                                                          | 12                                     | 0             |   |
|        | Restriction Mode                                                                                                 | None -                                 |               |   |
|        |                                                                                                    |                                        |               |   |
|        |                                                                                                    | Save                                   |               |   |
|        |                                                                                                    |                                        |               |   |
|        |                                                                                                    |                                        |               |   |
|        |                                                                                                    |                                        |               |   |
|        |                                                                                                    |                                        |               |   |

4. Press"System" button and Select"Firmware", you can Upgrade M1 Firmware.

| wieb Admin                            | - DOML | × 854                                                                           | -18   |
|---------------------------------------|--------|---------------------------------------------------------------------------------|-------|
| + + C #                               | f (0)  | 192. 168. 20. 1/og-bin/MANGA/index.og/imode=config8option=firmwareSpage_index=4 | 쇼 🖬 🌂 |
| PEPWA                                 | VE     | Deshboard Network Advanced System Status Apply Changes                          | A<br> |
| Bystem                                |        |                                                                                 |       |
| Admin<br>Security                     | ۰      | Aliminiona bagrado 👘                                                            |       |
| · Firmware                            | •      | No result from last streck, please try agen later                               |       |
| • Tine                                | 0      | Check Agein                                                                     |       |
| Errail<br>Notification                | ۰      | Maxial Firmmara Upgrada 🕥                                                       | 1     |
| <ul> <li>Remote<br/>Syslog</li> </ul> | ۰      | Ferrora Inage 建理编篇 未遗传编篇                                                        |       |
| • SNMP                                | ۰      | Menual Querode                                                                  |       |
| Configuration                         | . 0    |                                                                                 |       |
| Reboot                                | 0      |                                                                                 |       |
| Tools                                 |        |                                                                                 |       |
| • Ping                                | ۰      |                                                                                 |       |
| Traceroute                            | •      |                                                                                 |       |
| Logaut                                |        |                                                                                 |       |
|                                       |        |                                                                                 |       |
|                                       |        |                                                                                 |       |
|                                       |        |                                                                                 |       |
|                                       |        |                                                                                 |       |
|                                       |        |                                                                                 |       |
|                                       |        |                                                                                 | 17    |

# 2.5. TOTOLINK Setting

Default IP: 192.168.20.1 Username: admin Password: admin

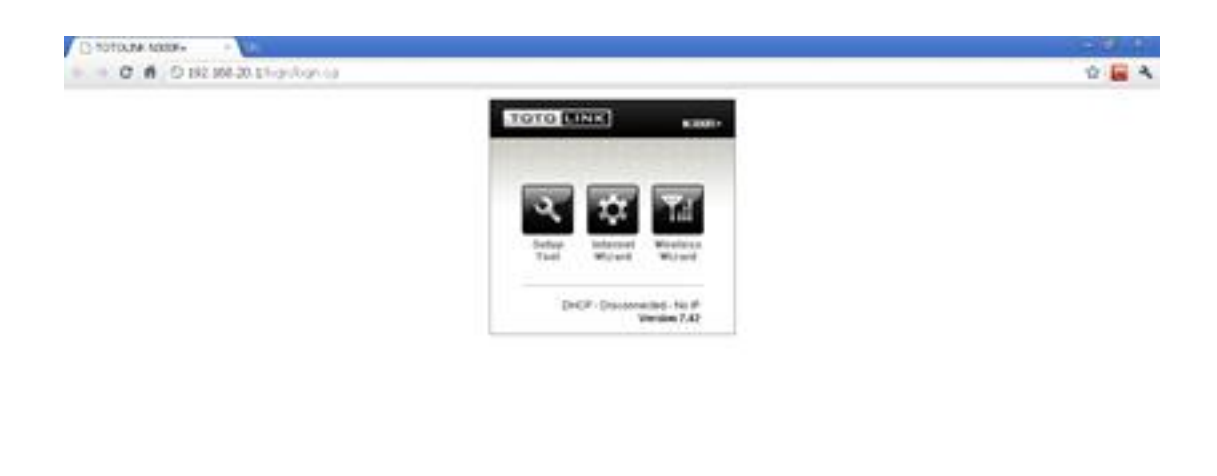

1. Login TOTOLINK

| 🔉 TOTOLINK N300R+ - Google 湖鏡器       |                                   |                                                                        |                      | _ @ × |
|--------------------------------------|-----------------------------------|------------------------------------------------------------------------|----------------------|-------|
| 3 192.168.20.1/cgi-bin/timepro.cgi?t | menu=main_frame&smenu=main_frame  | ame                                                                    |                      |       |
| τοτο <b>μινκ</b>                     | N300R+<br>Wireless 300Mbps Router |                                                                        | Refresh Save         |       |
| Config Explorer                      | Status Summary                    |                                                                        |                      |       |
| Basic Setup<br>Basic Summary         | Internet Status                   |                                                                        |                      |       |
| - A Internet Setup                   | Internet(WAN) Port Status         | WAN port is disconnected                                               |                      |       |
| Firmware Upgrade                     | Internet Connection Type          | DHCP User(Dynamic IP)                                                  | WAN IP               |       |
|                                      | Internet connection time          | 0 Hour 0 Min 0 Sec                                                     |                      |       |
| 🗉 🝓 Advanced Setup                   | LAN Configuration                 |                                                                        |                      |       |
|                                      | LAN IP                            | 192 168 20 1                                                           |                      |       |
|                                      | DHCP Server Status                | Running                                                                |                      |       |
|                                      | DHCP IP Pool                      | 192.168.20.2 - 192.168.20.254                                          |                      |       |
|                                      | Wireless Status                   |                                                                        |                      |       |
|                                      | Wireless Mode                     | Running - AP Mode - Encryption                                         |                      |       |
|                                      | SSID(Network Name)                | PepTest_C1                                                             |                      |       |
|                                      | Wireless Multibridge              | Stopped                                                                |                      |       |
|                                      | Miscellaneous                     |                                                                        |                      |       |
|                                      | Firmware Version                  | 7.42                                                                   |                      |       |
|                                      | Remote Mgmt Infomation            | Remote Management is not configu<br>You can set up this at (Mgmt Acces | red.<br>s List] page |       |
|                                      | System run time                   | 23 Hour 16 Min 52 Sec                                                  |                      |       |
|                                      |                                   |                                                                        |                      |       |
|                                      |                                   |                                                                        |                      |       |
|                                      |                                   |                                                                        |                      |       |
|                                      |                                   |                                                                        |                      |       |

2. Select Wireless Setup, you can change IP in LAN configuration.

|                               |                               |                                                                                      |             |   | l |
|-------------------------------|-------------------------------|--------------------------------------------------------------------------------------|-------------|---|---|
| 8.20.1/cgi-bin/timepro.cgi?tr | menu=main_frame&smenu=main_fi | ame                                                                                  |             |   |   |
|                               |                               |                                                                                      |             |   |   |
|                               | N300R+                        |                                                                                      | e 🔺         | , |   |
|                               | Wireless 300Mbps Router       |                                                                                      | Refresh Sav | е |   |
|                               |                               |                                                                                      |             |   |   |
| Config Explorer               | Status Summary                |                                                                                      |             |   |   |
| Basic Setup                   | Internet Status               |                                                                                      |             |   |   |
| Status Summary                |                               |                                                                                      |             |   |   |
| Wireless Setup                | Internet(WAN) Port Status     | WAN port is disconnected                                                             | MAN ID      |   |   |
| 廢 Firmware Upgrade            | Internet connection Type      | DHCP Oser(Dynamic IP)                                                                | WAN IP      |   |   |
| Advanced Cetur                | internet connection time      | 0 Hour 0 Win 0 Sec                                                                   |             |   |   |
| Advanced detap                | LAN Configuration             |                                                                                      |             |   |   |
|                               | LAN IP                        | 192 168 20 1                                                                         |             |   |   |
|                               | DHCP Server Status            | Running                                                                              |             |   |   |
|                               | DHCP IP Pool                  | 192 168 20 2 - 192 168 20 254                                                        |             |   |   |
|                               |                               |                                                                                      |             |   |   |
|                               | Wireless Status               |                                                                                      |             |   |   |
|                               | Wireless Mode                 | Running - AP Mode - Encryption                                                       |             |   |   |
|                               | SSID(Network Name)            | PepTest_C1                                                                           |             |   |   |
|                               | Wireless Multibridge          | Stopped                                                                              |             |   |   |
|                               | Miscellaneous                 |                                                                                      |             |   |   |
|                               | Firmware Version              | 7.42                                                                                 |             |   |   |
|                               | Remote Mgmt Infomation        | Remote Management is not configured.<br>You can set up this at [Momt Access List] pa | ae          |   |   |
|                               |                               | 22 Hour 16 Min 52 Rec                                                                | 2-          |   |   |

#### 2.6. MiControlCenter

## 1. Menu.zul

| C location 9990 MiContr                       | - 3         |
|-----------------------------------------------|-------------|
| ← + C. ñ © locatost 990/HCareolCenter/menu au | 승 🔚 🌂       |
|                                               |             |
| Westerne to DSTV DTV Curetor                  |             |
| [Current Generation]                          |             |
| Similar Log Hellory                           |             |
| CurrentEverLine                               |             |
| Diveril ag History                            |             |
| Control                                       |             |
| ((protosting))                                |             |
| Constant Western MP                           |             |
| Atlamic Federation                            | al Alliance |

# 2. Current Sensor Log

| Normal Structure         Structure                                                                                                    | _ bcshort:9090/       | Micontru-             | at granted out    | and and an inclusion of the              |           |            |           |                                                                                                    |                |                 |                 |                     |          |
|----------------------------------------------------------------------------------------------------|-----------------------|-----------------------|-------------------|------------------------------------------|-----------|------------|-----------|----------------------------------------------------------------------------------------------------|----------------|-----------------|-----------------|---------------------|----------|
| NOTICE         OPENAND         NAME         NAME                                                                                                    |                       | C. NCLER              |                   | 1 SIL SI BEL (1993) 14 253               |           |            |           |                                                                                                    |                |                 |                 |                     |          |
| Description         Proceeded by the second balance         Same Provide the second balance         Same Provide the second balance <th></th> <th>OSTY D</th> <th>TV Control Cantor</th> <th></th> <th></th> <th></th> <th></th> <th></th> <th></th> <th></th> <th></th> <th></th> <th></th>                                                                                                    |                       | OSTY D                | TV Control Cantor |                                          |           |            |           |                                                                                                    |                |                 |                 |                     |          |
| Image: sector decision         Sector decision         Sec                                                                                                    | as Results.           | 1000                  | Refeat Interval   | 10000 Datestree                          |           |            |           |                                                                                                    |                | the second      |                 |                     |          |
| TEST_DEWOD_1937       192 106 2013       2011-08-11 11 23020       7545       0176       20079       35 125       610/02       60000       60000       60000       60000       60000       60000       60000       60000       60000       60000       60000       60000       60000       60000       60000       60000       60000       60000       60000       60000       60000       60000       60000       60000       60000       60000       60000       60000       60000       60000       60000       60000       60000       60000       60000       60000       60000       60000       60000       60000       60000       60000       60000       60000       60000       60000       60000       60000       60000       60000       60000       60000       60000       60000       60000       60000       60000       60000       60000       60000       60000       60000       60000       60000       60000       60000       60000       60000       60000       60000       60000       60000       60000       60000       60000       60000       60000       60000       60000       60000       60000       60000       60000       60000       60000       60000       60000                                                                                                    | evices:               |                       | Received/out      | ReceivedDatotane                         | Fast(PPM) | Fanistende | Transfer? | теорият                                                                                                    | \$3183g8233300 | ALCONCEPTION OF | Locklighter UK) | amberid9p.ctx)      |          |
| TEST_DEVICE_06.00         Mail 164 200 100 2001-00 22 000 20 0 7765         7765         31.75         32.75         62.00         50.001         50.001         50.001         50.001         50.001         50.001         50.001         50.001         50.001         50.001         50.001         50.001         50.001         50.001         50.001         50.001         50.001         50.001         50.001         50.001         50.001         50.001         50.001         50.001         50.001         50.001         50.001         50.001         50.001         50.001         50.001         50.001         50.001         50.001         50.001         50.001         50.001         50.001         50.001         50.001         50.001         50.001         50.001         50.001         50.001         50.001         50.001         50.001         50.001         50.001         50.001         50.001         50.001         50.001         50.001         50.001         50.001         50.001         50.001         50.001         50.001         50.001         50.001         50.001         50.001         50.001         50.001         50.001         50.001         50.001         50.001         50.001         50.001         50.001         50.001         50.001         50.001                                                                                                    | STV_TEST_DEV          | 08_1.93               | 192 168 20 3      | 2011-08-11 11:32:02.0                    | 7545      | 8176.      | 33.875    | 35.125                                                                                                    | 61,413         | 10,001)         | 13(1:02)        | 83.4923             |          |
| TEST_DEWOS_20:00       102 168 20 168       2011-08-22 2000251.0       7765       21.375       20.75       60.403       20.401       20.401       120.402         TEST_DEWOS_20:000       100 100-000       100 100-000       40.402       100 400       40.402         TEST_DEWOS_20:000       100 100-000       100 100-000       100.401       120.402       100.402       40.402         TEST_DEWOS_20:00       100 100-000       100 100-000       100.401       120.400       100.401       40.402         TEST_DEWOS_20:00       100 400-000       100 100-000       40.402       100.400       40.402         TEST_DEWOS_20:00       100 400-000       100 100-000       40.402       100.400       40.402         TEST_DEWOS_20:00       100 400-000       100 400       40.402       40.402         TEST_DEWOS_20:00       100 400-000       100.400       40.402       40.402         TEST_DEWOS_20:00       100 100-0000       40.400       40.402       40.402         TEST_DEWOS_20:00       100 100-0000       100.400       40.400       40.402         TEST_DEWOS_20:00       100 100-00000       100.400       40.400       40.402         TEST_DEWOS_20:00       100 100-000000       100.400       40.400       4                                                                                                    | and the second second |                       | A COLORADOR       | States and the second second             |           | 1          | 1         | 31                                                                                                    | 314            | -               | States .        | And Personnel State |          |
| 1       1       1       1       1       1       1       1       1       1       1       1       1       1       1       1       1       1       1       1       1       1       1       1       1       1       1       1       1       1       1       1       1       1       1       1       1       1       1       1       1       1       1       1       1       1       1       1       1       1       1       1       1       1       1       1       1       1       1       1       1       1       1       1       1       1       1       1       1       1       1       1       1       1       1       1       1       1       1       1       1       1       1       1       1       1       1       1       1       1       1       1       1       1       1       1       1       1       1       1       1       1       1       1       1       1       1       1       1       1       1       1       1       1       1       1       1       1       1                                                                                                          | STV_TEST_DEM          | 05_20.101             | 193 168 20 101    | 2011-08-32 20:00:53.0                    | 7705      | 7705       | 21.375    | 32.75                                                                                                    | \$6.v12)       | 3(1-01)         | 2(L+01)         | 9.3 (Lv82)          |          |
| The T_DEW OS_201100       192 106 201104       2011-06-202 000035 0       7705       2015       2016       40,402       10,401       10,401       10,401         The T_DEW OS_201104       101 106 222 000144 0       8416       7705       2016       40,402       10,401       50,403       40,402         The T_DEW OS_201105       101 106 222 000144 0       8416       7705       2016       40,402       10,401       40,402       40,402         The T_DEW OS_20106       101 106 221 000148 0       8116       9170       30.35       10,401       10,401       40,402       40,402         The T_DEW OS_20106       101 106 20100       101 106 221 000055 0       7705       210       30.35       10,401       10,401       40,402       40,403         The T_DEW OS_20100       101 106 221 000055 0       7705       2108       30.75       30.75       30.75       10,401       10,401       40,402       40,403         The T_DEW OS_20100       101 106 221 000050       7705       210.55       30.75       30.75       20.65       10,401       10,401       10,401       10,401       10,403       10,403       10,403       10,403       10,403       10,403       10,403       10,403       10,403       10,403       10,403                                                                                                    | STV_TEST_DEV          | CE_20.102             | 192.168.20.142    | 2011-09-22 20:00:59 0                    | 1785      | 8176       | 30.125    | 39.75                                                                                                    | 2211/099       | 10,0015         | 1990.040        | 41.v12)             |          |
| Test_Device_10:00       192 166 20 104       201-06 22 200194.0       0416       97705       30.75       23.2       60.423       10.401)       301.000       41.421         Test_Device_10:00       192 166 20 108       001-06 22 200198.0       011-06 22 200198.0       011-06 22 200198.0       011-06 22 100198.0       011-06 22 100198.0       011-06 22 100198.0       011-06 22 100198.0       011-06 22 100198.0       011-06 22 100198.0       011-06 22 100198.0       011-06 22 100198.0       011-06 22 100198.0       011-06 22 100198.0       011-06 22 100198.0       011-06 22 100198.0       011-06 22 100198.0       011-06 22 100198.0       011-06 22 100198.0       011-06 22 100198.0       011-06 22 100198.0       011-06 22 100198.0       011-06 22 100198.0       011-06 22 100198.0       011-06 22 100198.0       011-06 22 100198.0       011-06 22 100198.0       011-06 22 100198.0       011-06 22 100198.0       011-06 22 100198.0       011-06 22 100198.0       011-06 22 100198.0       011-06 22 100198.0       011-06 22 100198.0       011-06 22 100198.0       011-06 22 100198.0       011-06 22 100198.0       011-06 22 100198.0       011-06 22 100198.0       011-06 22 100198.0       011-06 22 100198.0       011-06 22 100198.0       011-06 22 100198.0       011-06 22 100198.0       011-06 22 100198.0       011-06 22 100198.0       011-06 22 100198.0       011-06 22 100198.0       010-019       010-019       010-019       <                                                                                                    | KATV_TEST_DEV         | 05_20103              | 192 168 20 182    | 2011-06-22 20:00:53.0                    | 37925     | \$176      | 30.5      | 38.25                                                                                                    | 60.403         | 18.4915         | 12(5:02)        | 11(LV82)            |          |
| Test_Device_prime       1011-08-22 (2001101 0)       0110       010       010       010       010       0100       0100       01000       01000       01000       01000       01000       01000       01000       01000       01000       01000       01000       01000       01000       01000       01000       01000       01000       01000       01000       01000       01000       01000       01000       01000       01000       01000       01000       01000       01000       01000       01000       01000       01000       01000       01000       01000       01000       01000       01000       01000       01000       01000       01000       01000       010000       010000       010000       010000       010000       010000       010000       010000       010000       010000       010000       010000       010000       010000       010000       010000       010000       010000       010000       010000       010000       010000       010000       010000       010000       010000       010000       010000       010000       010000       010000       010000       010000       010000       010000       010000       010000       0100000       0100000       010000       01                                                                                                    | STV_TEST_DEV          | CE_20.104             | 192 168 20 104    | 2011-06-22 20:01:04 0                    | 8416      | 7705       | 30.75     | 29.0                                                                                                    | 60.v12)        | 10,01)          | 32(1)(03)       | 48.v92)             |          |
| TEGET_DEVICE_201108 192166201188 2011-08-2220003580 7705 7705 31.0 32.25 12(0x03) 1(0x01) 40(0x0) 8(0x02)<br>TEGET_DEVICE_201108 192166201188 2011-08-2220003580 7705 7705 30.05 90.75 8(0x02) 1(0x01) 200.05 8(0x02)<br>TEGET_DEVICE_201109 192166201180 1011-08-222000358 0705 7705 20.027 38 45.04 8(0x02) 1(0x01) 670.02 1(0x01)<br>TEGET_DEVICE_201109 192166201108 2011-08-222000358 0816 7705 31.125 32.02 1(0x01) 10,001 80,002 80,002<br>TEGET_DEVICE_20110 192166201108 2011-08-222000318 0816 7705 31.125 32.0 10,001 80,001 80,002 80,002<br>TEGET_DEVICE_20110 19216620110 2011-08-222000318 0816 7705 31.125 32.0 10,001 80,000 80,000 80,000<br>TEGET_DEVICE_20110 19216620110 2011-08-222000318 08170 7705 31.0 11.35 40,000 10,000 80,000 80,000 80,000 80,000<br>TEGET_DEVICE_20110 19216620110 2011-08-223000118 08170 7705 31.0 11.35 40,000 10,000 80,000 80 | N90_TEST_VIS          | ¢€_20105              | 192168.20.185     | 3011-08-22 20:01:02:0                    | 8416      | 8170       | 80.0      | 10.26                                                                                                    | 35,9613        | 10,0012         | 40.0025         | 85.5923             |          |
| 1       12       1       12       1       14       14       14       14       14       14       14       14       14       14       14       14       14       14       14       14       14       14       14       14       14       14       14       14       14       14       14       14       14       14       14       14       14       14       14       14       14       14       14       14       14       14       14       14       14       14       14       14       14       14       14       14       14       14       14       14       14       14       14       14       14       14       14       14       14       14       14       14       14       14       14       14       14       14       14       14       14       14       14       14       14       14       14       14       14       14       14       14       14       14       14       14       14       14       14       14       14       14       14       14       14       14       14       14       14       14       14       14                                                                                                    | OTV_TEST_DEM          | 00_20.105             | 192 160 20 106    | 2011-00-22 20:00:53 0                    | 1705      | 1105       | 31.0      | 33.25                                                                                                    | 13(Lv02)       | 1(1=01)         | 46(103)         | 8(0.492)            |          |
| TERE_DEVICE_04100 182 166:00 182 2011-06-022 000102 0 7705 7705 29.075 29.025 92.026 90.020 10.010 074.000 130.000 00.000 00.0000 00.000 00.000 00.000 00.000 00.00               | STV_TEST_DEV          | CE_20.107             | 192 168 20 187    | 1011-08-22 10:00:55.0                    | 7785      | 1786       | 30.375    | 30.75                                                                                                    | 86Lv120        | 10,4015         | 220.030         | B(LV02)             |          |
| TEST_DEVICE_30100         192168-20108         2011-06-222000330         64/6         7765         31.125         32.0         10,001         60,002         60,003         60,003         60,003         60,003         60,003         60,003         60,003         60,003         60,003         60,003         60,003         60,003         60,003         60,003         60,003         60,003         60,003         60,003         60,003         60,003         60,003         60,003         60,003         60,003         60,003         60,003         60,003         60,003         60,003         60,003         60,003         60,003         60,003         60,003         60,003         60,003         60,003         60,003         60,003         60,003         60,003         60,003         60,003         60,003         60,003         60,003         60,003         60,003         60,003         60,003         60,003         60,003         60,003         60,003         60,003         60,003         60,003         60,003         60,003         60,003         60,003         60,003         60,003         60,003         60,003         60,003         60,003         60,003         60,003         60,003         60,003         60,003         60,003         60,003         60,003 <td>NAID_TEST_DEM</td> <td>CE_20.109</td> <td>192 169 20 189</td> <td>2011-06-32 20:01:03:0</td> <td>3795</td> <td>3795</td> <td>29.975</td> <td>29.525</td> <td>8(1-y12)</td> <td>1(0.801)</td> <td>676.402</td> <td>13(Lv82)</td> <td></td>                                                                                                    | NAID_TEST_DEM         | CE_20.109             | 192 169 20 189    | 2011-06-32 20:01:03:0                    | 3795      | 3795       | 29.975    | 29.525                                                                                                    | 8(1-y12)       | 1(0.801)        | 676.402         | 13(Lv82)            |          |
| TEBET_DEVICE_ID1110         1912         1912         1912         1912         1912         1912         1912         1912         1912         1912         1912         1912         1912         1912         1912         1912         1912         1912         1912         1912         1912         1912         1912         1912         1912         1912         1912         1912         1912         1912         1912         1912         1912         1912         1912         1912         1912         1912         1912         1912         1912         1912         1912         1912         1912         1912         1912         1912         1912         1912         1912         1912         1912         1912         1912         1912         1912         1912         1912         1912         1912         1912         1912         1912         1912         1912         1912         1912         1912         1912         1912         1912         1912         1912         1912         1912         1912         1912         1912         1912         1912         1912         1912         1912         1912         1912         1912         1912 <th1912< th="">         1912         1912<td>STV_TEST_DEV</td><td>CE_20.109</td><td>192.168.20.100</td><td>1011-08-22 20:00:53 0</td><td>8416</td><td>7705</td><td>21.125</td><td>32.0</td><td>10,9010</td><td>10.001)</td><td>5(L×02)</td><td>8.6.4920</td><td></td></th1912<>                                                                                                    | STV_TEST_DEV          | CE_20.109             | 192.168.20.100    | 1011-08-22 20:00:53 0                    | 8416      | 7705       | 21.125    | 32.0                                                                                                    | 10,9010        | 10.001)         | 5(L×02)         | 8.6.4920            |          |
| Line         Line         Line <thlin< th=""> <thline< th="">         Line         Li</thline<></thlin<>                                                                                                    | STV_TEST_DEV          | CE_20.110             | 192 168 20 115    | 2011-08-22 20:01:04:0                    | 8176      | 7785       | \$1.0     | 31.125                                                                                                    | 6 Marchi       | 10,001)         | 33,0015         | 45,5920             |          |
| TEST_DEVICE_DINTIG 197 106 2011 10 25 17 65 11 0 011 10 25 17 65 11 0 011 0 25 17 65 11 0 011 0 25 17 65 11 0 011 0 25 17 65 11 0 011 0 25 17 65 11 0 011 0 25 17 65 11 0 011 0 25 17 65 11 0 011 0 25 17 65 11 0 011 0 10 25 17 65 11 0 011 0 10 25 17 65 11 0 011 0 10 25 17 65 11 0 011 0 10 25 17 65 11 0 011 0 10 25 17 65 11 0 011 0 10 25 17 65 11 0 011 0 10 25 17 65 11 0 011 0 10 25 17 65 11 0 011 0 10 25 17 65 11 0 011 0 10 25 17 65 11 0 011 0 010 0 000 0 000 0 000 0 000 0 000 0 000 0                                                                                                    |                       | and the second second | العليبية فالغابة  | And in case of the local division of the |           |            |           | and the second second s | 1              | -               | Classic 1       | And Statements      |          |
|                                                                                                    | STV_TEST_DEV          | CE_20.118             | 197.168.20.116    | 2011.10-25 17:58:11.0                    | 8176      | 8176       | 34.75     | 34.375                                                                                                    | ×              | x               | 45(1,03)        | 10,4120             |          |
| The second and the second second seco               |                       | 12 +                  | 14                |                                          |           |            |           |                                                                                                    | S - 2          |                 |                 | 9                   | (1-15J25 |
|                                                                                                    |                       | 2. *                  |                   | SIKS                                     |           |            |           | -                                                                                                    |                |                 | 40              | 1 3                 |          |
|                                                                                                    |                       | 14                    | 52                | Se!                                      | - 295     | in the     | -         |                                                                                                    |                | and a           |                 | 12                  | 2        |

#### 3. Sensor Log History

| and the second second se |                   |                       |             |               |          |          |                 |                                                                                                    |                   |                     |  |
|----------------------------------------------------------------------------------------------------|-------------------|-----------------------|-------------|---------------|----------|----------|-----------------|----------------------------------------------------------------------------------------------------|-------------------|---------------------|--|
| AR PROVAURS                                                                                                    | Refestation       | 10000 Delation        | e: wed Nov  | 23 10.23 21 C |          | 32       |                 | the w                                                                                                    | 1                 | 1. A                |  |
| evented                                                                                                    | ReceivedHest      | ReceivedDateRate      | Earth(RP98) | Fan(k)PPM(    | Templeto | TempBrCs | backHighthi(00) | and and a state of the state of the state of | backlightliji,150 | and leaters (3.970) |  |
| STY_TEST_DEVICE_25                                                                                                    | 192-108-20.57     | 2011-11-2310-2218.8   | 7425        | 7545          | 30.75    | *        | 674,402)        | 541,4813                                                                                                    | 43,x02)           | 1(0+01)             |  |
| ETV_TEST_DEVICE_23                                                                                                    | 51 192108.28.51   | 2015-15-20 10:20 17.8 | 7545        | 7545          | 38.5     | 39.75    | 670,403)        | 16,401)                                                                                                    | 13(3)(02)         | 10,401)             |  |
| ETV_TEST_DEVICE_20                                                                                                    | 05 192100.20.85   | 2011-11-2210:22:16.0  | 7545        | 7545          | 37.75    | 37.875   | 45(5,402)       | 1 (Lv21)                                                                                                    | 30.401)           | 1(0.401)            |  |
| STY_TEST_DEVICE_20                                                                                                    | 58: 182,188,28.58 | 2011-11-23 18:22:13.8 | 8178        | 7545          | 35.075   | 38.5     | 1380.4947       | 2(Lv01)                                                                                                    | 3(1.x01)          | 10.001)             |  |
| STV_TEST_DEVICE_25                                                                                                    | 50 192,160,28.50  | 2011-11-23 10:33:13.0 | 7545        | 7545          | 20.0     | 32.125   | 209(5404)       | 0(Lv02)                                                                                                    | 95(L+04)          | 1(0.01)             |  |
| STV_TEST_DEVICE_23                                                                                                    | 58 103.100.20.58  | 2011-11-23 10:23:13:8 | 7425        | 7425          | 37.375   | 39.825   | 1(5401)         | 2(1981)                                                                                                    | 45(1.+03)         | 16.401)             |  |
| TV_TEST_DEVICE_23                                                                                                    | 54 102.168.29.54  | 2011-11-23 18:23:10.8 | 8176        | 7545          | 30.5     | 31.375   | 992-4940        | 3(Ly(1)                                                                                                    | 22(1+03)          | 14.401)             |  |
| STV_TEST_DEVICE_23                                                                                                    | 57 102.160.20.57  | 2011-11-2210-2207.0   | 7545        | 7545          | 37.0     | ж        | 476,433         | 2(L+01)                                                                                                    | 4(1,402)          | 30.4015             |  |
| 07%_TEST_DEVICE_35                                                                                                    | 57 152.100.20.51  | 2011-11-2518-25:06.8  | 7545        | 7545          | 30.5     | 30.75    | 873,4030        | 18,487)                                                                                                    | 133.402           | 10,0015             |  |
| STV_TEST_DEVICE_28                                                                                                    | 102108.22.85      | 2011-11-23 10:23:03.8 | 7545        | 7425          | 37.5     | 37.875   | 450_4030        | 1819010                                                                                                    | 30,401)           | 10,9010             |  |
| STV_TEST_DEVICE_28                                                                                                    | 58 192.168.28.58  | 2011-11-20 18:23:01.8 | 8178        | 7545          | 36.875   | 38.8     | 1395,4040       | 28,4870                                                                                                    | 30.4015           | 10,9012             |  |
| STV_TEST_DEVICE_28                                                                                                    | 60 102100.20.50   | 2011/11/23 10:23 01:8 | 7545        | 7545          | 30.8     | 32.128   | 2890,4040       | 86.x920                                                                                                    | 993,1049          | 18,4015             |  |
| STV_TEST_DEVICE_28                                                                                                    | 58 192.168.29.58  | 2011-11-2010-2001-8   | 7425        | 7425          | 37.375   | 39.825   | 10,4013         | NLVEY)                                                                                                    | 493,035           | 1.0.9015            |  |
| STV_TEST_DEVICE_28                                                                                                    | 14 162 168 20 54  | 2011/11/23 10:22:58.0 | 8178        | 7425          | 30.5     | 11.5     | 995,4040        | 40,4920                                                                                                    | 225.035           | 16,3015             |  |

#### 4. Current Event Log

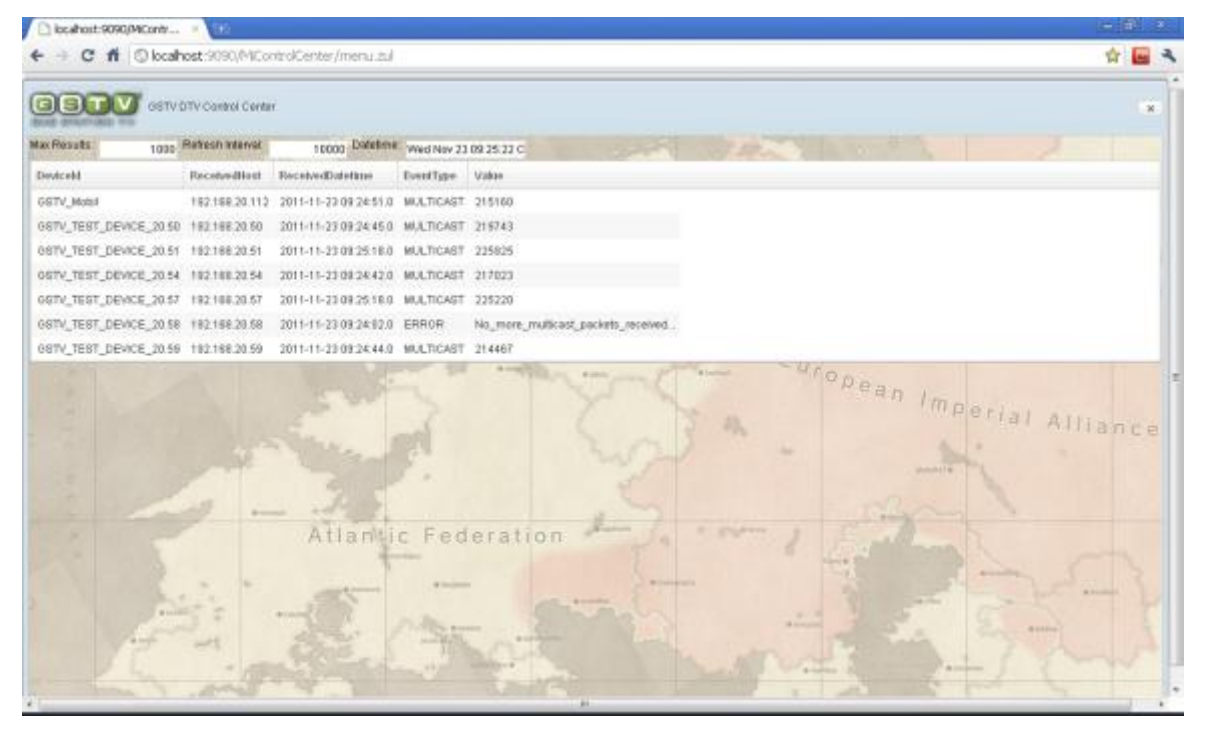

### 5. Event Log History

| ) localhost:9090/MiContr              |                   |                       |           |                                                     |           |
|---------------------------------------|-------------------|-----------------------|-----------|-----------------------------------------------------|-----------|
| + C # 0 loca                          | host:9090/P4Co    | ntro/Center/menu.au/  |           |                                                     | 술 🔤       |
|                                       | DTV Canadol Carda | e.                    |           |                                                     |           |
| Results: 1000                         | Retroit Interval  | 10000 Delatime.       | Wed Nev 2 | 109/15/320                                          |           |
| world                                 | ReceivedHost      | ReceivedDatetime      | EventType | Value                                               |           |
| STV_TEST_DEVICE_20.5                  | 192,168,20,58     | 2011-11-23 09:06:29.0 | ERROR     | Cannol_ping_to_Milling_182.188.20.201wailing30_secs |           |
| TV_TEST_DEVICE_20.5                   | 192,168,20.54     | 2011-11-22 09 06:22 0 | ERROR     | Cannol_ping_to_Milling_182.168.20.201wading30_secs  |           |
| TV_TEST_DEVICE_20.5                   | 192,168,20.57     | 2011-11-23-09:06:22.0 | ERROR     | Cannol_ping_to_MiSing_102.108.20.201waiking30_secs  |           |
| V_TEST_DEVICE_20.5                    | 192,168,20,51     | 2011-11-23 09 00:20 0 | ERROR     | Cannol_pthg_ls_Milling_152.168.20.201walling30_secs |           |
| TV_TEST_DEVICE_20.50                  | 192,168,20.50     | 2811-11-22 03:08:15.0 | ERROR     | Cannol_ping_10_MiSling_182.168.20.201walking30_secs |           |
| V_TEST_DEVICE_20.6                    | 102.168.20.50     | 2011-11-22 09 06:18.0 | START     | Playback                                            |           |
| V_Met#                                | 192,168,20,112    | 2011-11-23 09 06 18 0 | START     | PlayBack                                            |           |
| V_TEST_DEVICE_20.5                    | 102.108.20.50     | 2011-11-22 09 06 11 8 | START     | PlayDack                                            |           |
| V_TEST_DEVICE_20.6                    | 192168.20.57      | 2011-11-22 09:06:08.0 | START     | PlayBack                                            |           |
| V_TEST_DEVICE_20.5                    | 102.108.20.54     | 2011-11-22 09 06:05 0 | START     | Playback                                            |           |
| V_TEST_DEVICE_20.6                    | 102108-20.51      | 2011-11-22 09 06:03.0 | START     | PlayDack                                            |           |
| V_TEST_DEVICE_20.5                    | 102108-2050       | 2011-11-22 09 05:59.0 | START     | PlayDack:                                           |           |
| • 5 /5                                |                   |                       |           |                                                     | 181-72177 |
| A A A A A A A A A A A A A A A A A A A | 1.1.1             | Ailan                 | c Fed     | leration                                            |           |

#### 6. Control

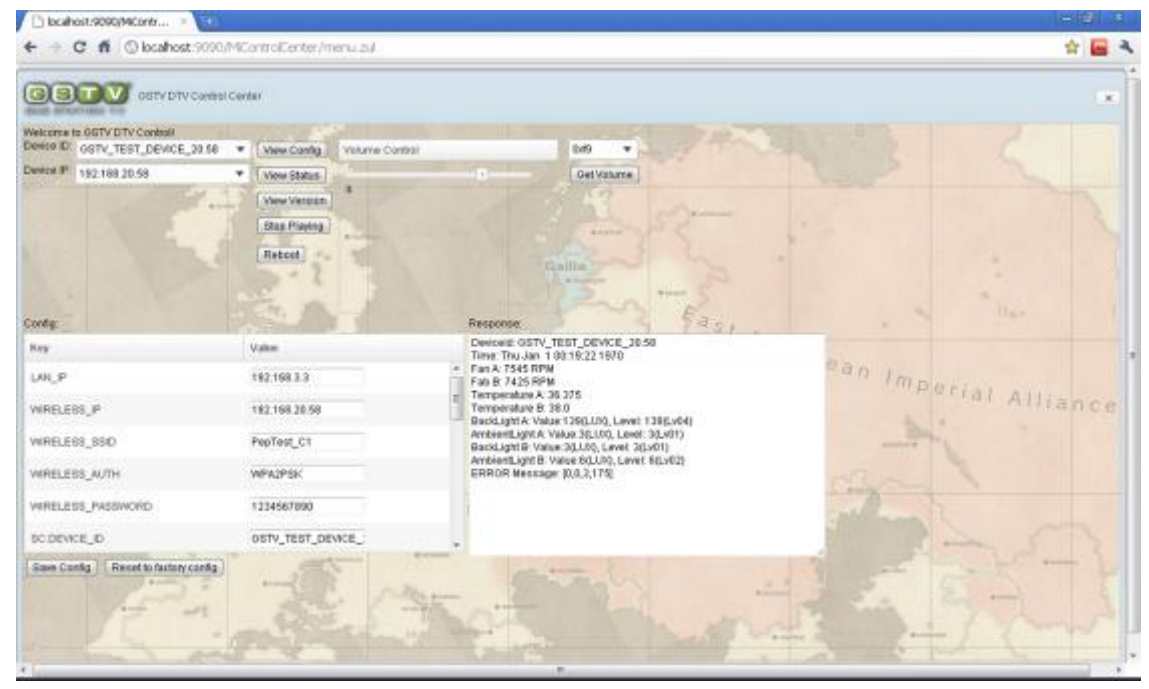

2.7. Troubleshooting

No Vedio Output:

- 1. Check M1 SSID and Password on MiCube Config.
- 2. Check M1, MiSling, MiCube Network.
- 3. Log in MiSling and check vedio output in configure interface (192.168.20.201)
- 4. Check MiCube used Telnet or RS232 Console
- 5. Check Hardware Error.